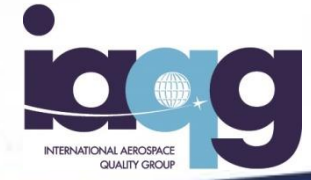

# 新OASIS Login/Emailの編集

JAQG事務局 2017年5月30日(V1)

The IAQG is a legally incorporated international not for profit association (INPA) with membership from the Americas, Europe and the Asia Pacific Region

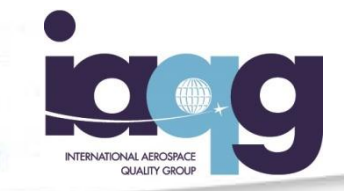

「Edit / Login」アプリケーションを使い、OASISに登録したユーザーは、「Login」または「Email」のデータを修正できる。

このプロセスは、OASIS画面上のMy Accountアイコン (オプション1) または MyOASISタブ(オプション2)か ら開始できる。

2つのオプションのいずれから開始しても、たどり着く 「Login」または「Email」を編集するページは同じで ある。

オプション1

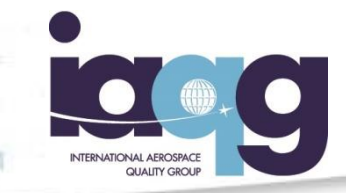

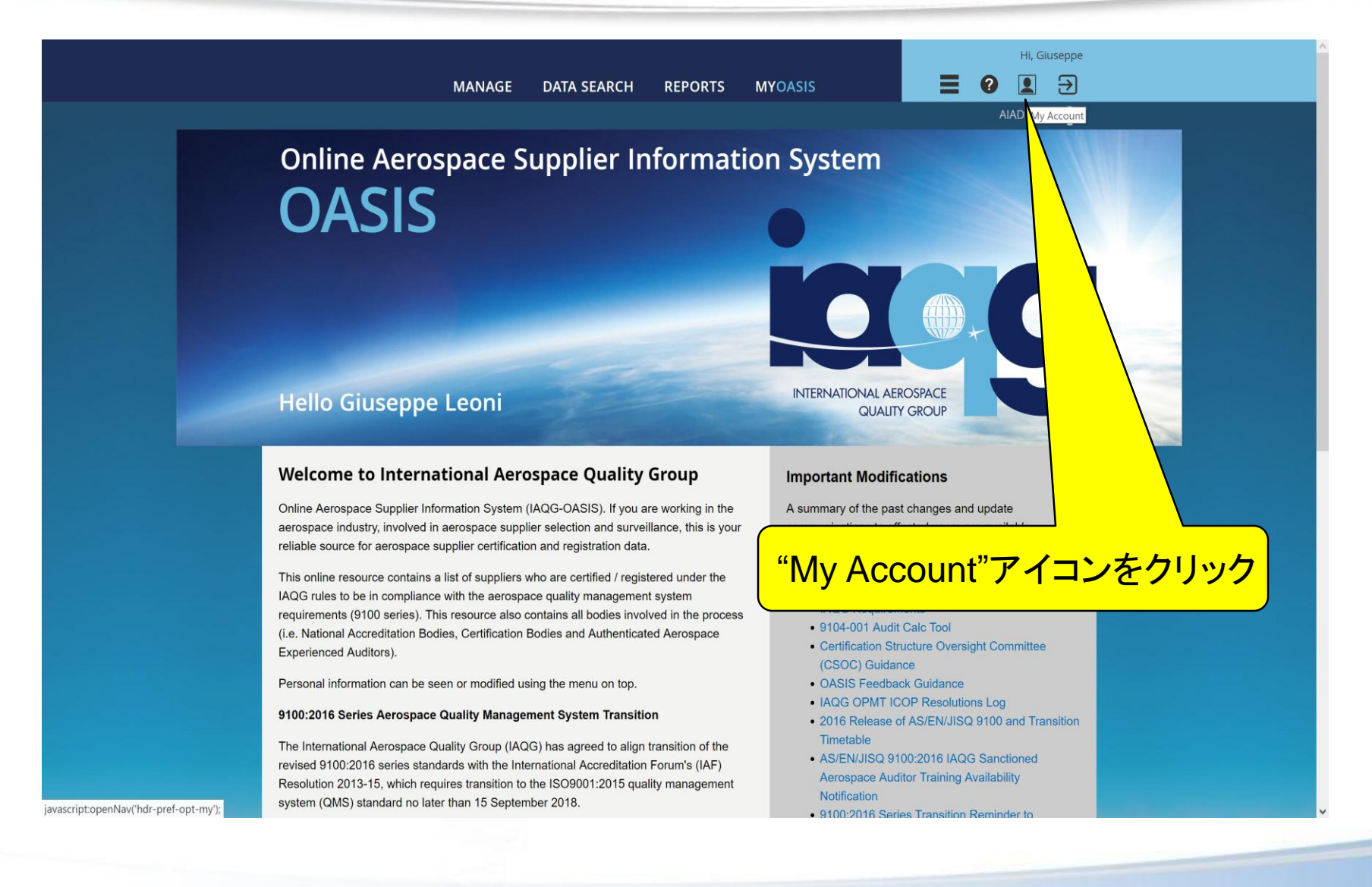

The IAQG is a legally incorporated international not for profit association (INPA) with membership from the Americas, Europe and the Asia Pacific Region

INTERNATIONAL AEROSPACE GUALITY GROUP

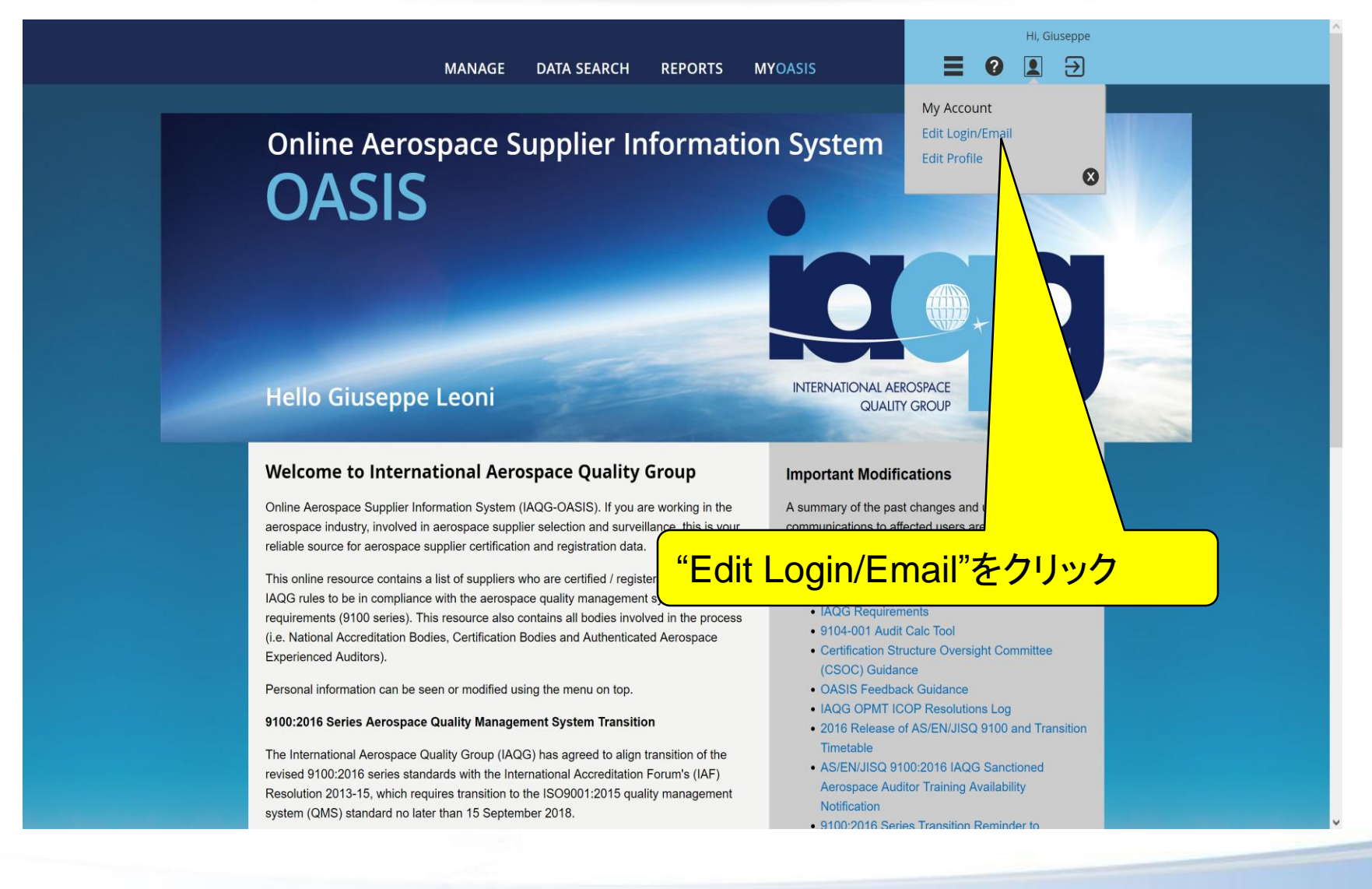

オプション1

オプション2

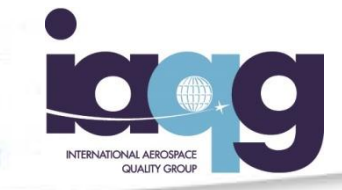

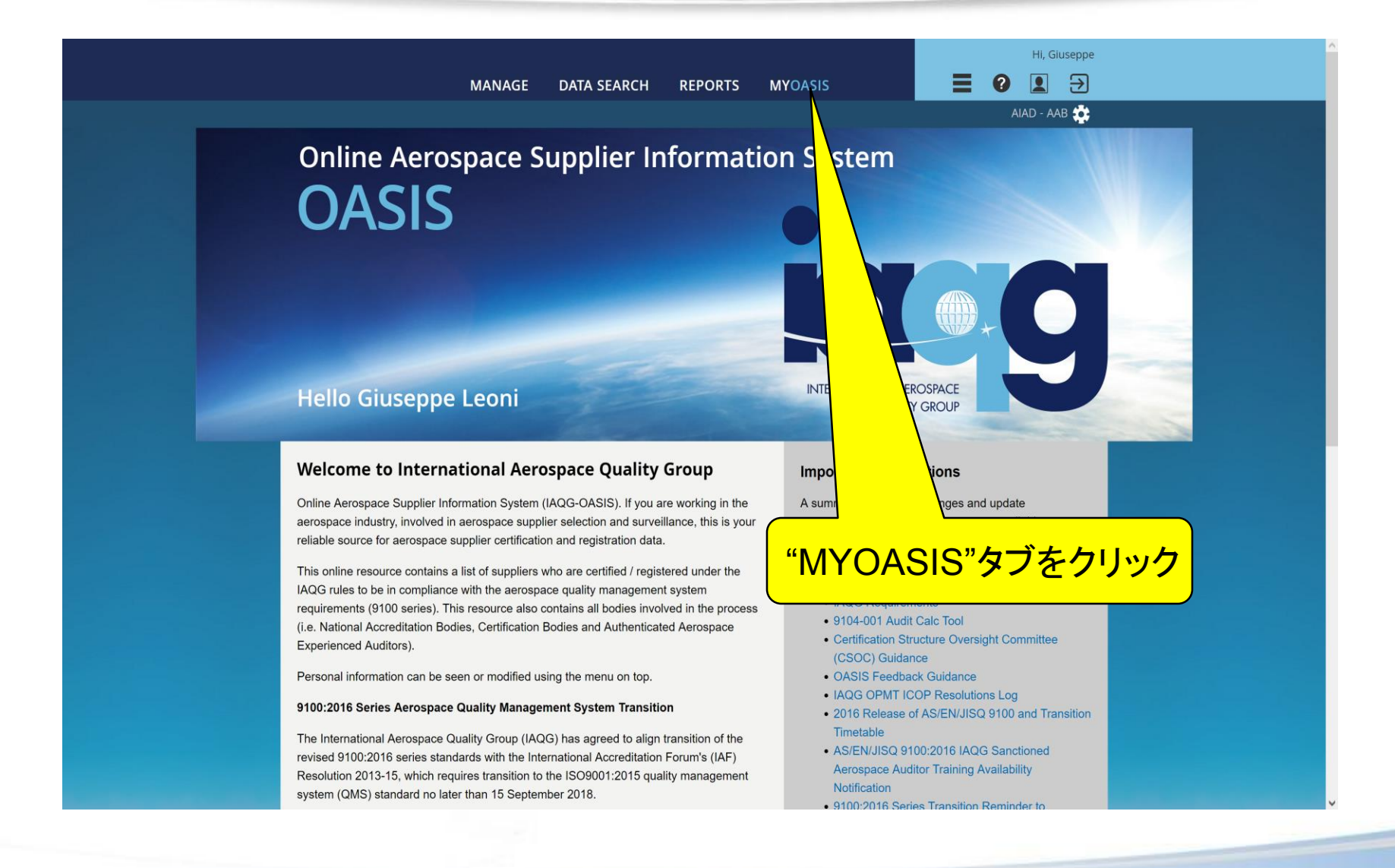

Option 2

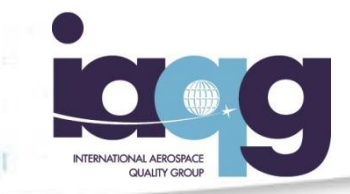

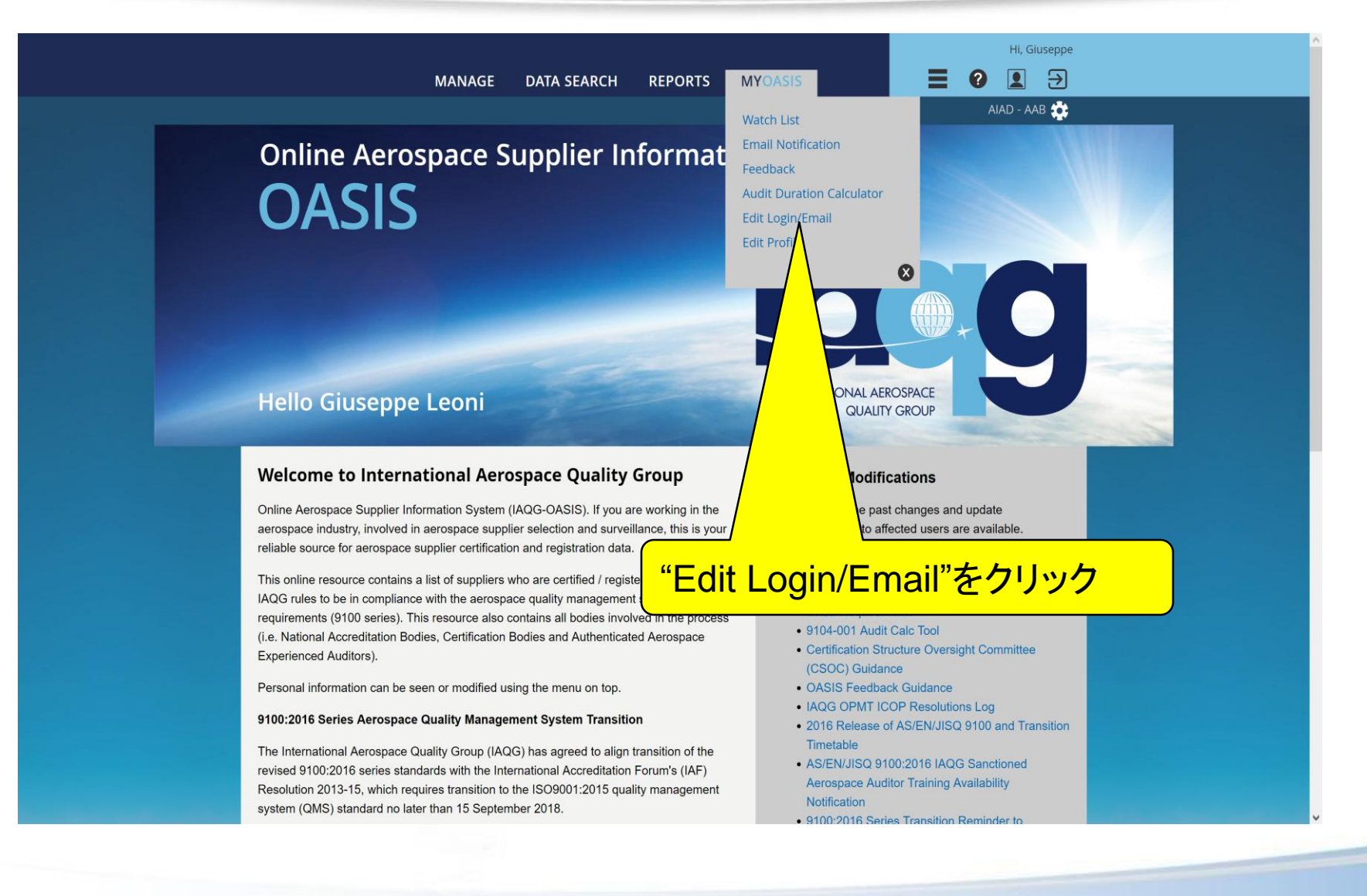

The IAQG is a legally incorporated international not for profit association (INPA) with membership from the Americas, Europe and the Asia Pacific Region

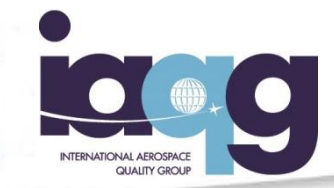

THE INTERVIEWED FOR THE PERFECT OF THE REPORT OF THE PERFECT OF THE THE PERFECT OF THE PERFECT OF TH

| Edit Login/Email Page                                                                               |                                                  |                                                         |                   |                                         |   |  |              |   |
|----------------------------------------------------------------------------------------------------|--------------------------------------------------|---------------------------------------------------------|-------------------|-----------------------------------------|---|--|--------------|---|
| Security questions and complex passwords are par<br>to include a "Rescue Email" so OASIS can commun | t of the security proce<br>icate with you if you | ess for OASIS. Please fill<br>main email is not availab | in this in<br>de. | formation. It is also highly recommende | d |  |              |   |
| Security Questions                                                                                  |                                                  |                                                         |                   |                                         |   |  |              |   |
| Security Question o                                                                                 |                                                  |                                                         |                   | Answer o                                |   |  |              |   |
| What was the name of your first pet?                                                                |                                                  |                                                         | ~                 |                                         |   |  |              |   |
| Security Question o                                                                                 |                                                  |                                                         |                   | Answer o                                |   |  |              |   |
| What is the name of your favorite sports team?                                                      |                                                  |                                                         | ~                 |                                         |   |  |              |   |
| Contact                                                                                             |                                                  |                                                         |                   |                                         |   |  |              |   |
| Email o                                                                                             |                                                  |                                                         |                   | Rescue Email ?                          |   |  |              |   |
| gleoni52@gmail.com                                                                                  |                                                  |                                                         |                   | giuseppeleoni@fastwebnet.it             |   |  |              |   |
| Login                                                                                               |                                                  |                                                         |                   |                                         |   |  |              |   |
| User Id o                                                                                           |                                                  |                                                         |                   |                                         |   |  |              |   |
| gleoni                                                                                              |                                                  |                                                         |                   |                                         |   |  |              |   |
| Need to Change Password?                                                                            | <b>`</b>                                         |                                                         |                   |                                         |   |  | Save Changes | 3 |

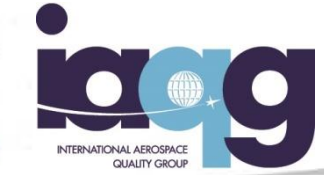

| Security question | is and complex passwords are part of the security process for OASIS. Please fill in   | n this information. It is also highly n |                        |
|-------------------|---------------------------------------------------------------------------------------|-----------------------------------------|------------------------|
|                   |                                                                                       | σ.                                      |                        |
| Security Ques     | itions                                                                                |                                         |                        |
| Security Que      | stion o                                                                               | Answer o                                | /                      |
| what was the      | s name or your mor per:                                                               |                                         | /                      |
| Security Que      | stion o                                                                               | Answer o                                | /                      |
| what is the r     | ame of your favorite sports team?                                                     | Juventus                                | /                      |
| Contact           |                                                                                       |                                         |                        |
| Email o           |                                                                                       | Rescue Email ?                          |                        |
| gleoni52@gr       | nail.com                                                                              | giuseppeleoni@fastwebr                  | net.it                 |
| Login             |                                                                                       |                                         |                        |
| Liser Id o        |                                                                                       |                                         |                        |
| gleoni            |                                                                                       |                                         |                        |
|                   |                                                                                       |                                         | New Password 2 n       |
| Password          | Must be at least 10 characters long Cannot have more than 5 ide                       | ntical characters in a row              |                        |
| If the passwo     | rd is less than 20 characters, it must also match at least 3 of the following complex | xity rules:                             | Re-type New Password o |
|                   | At least one uppercase character (A-Z) At least one lowercase character               | cter (a-z)                              |                        |
|                   | At least one digit (0-9) At least one special character                               | (punctuation or space)                  |                        |
|                   |                                                                                       | (panetadion of opuoo)                   |                        |
|                   |                                                                                       |                                         |                        |
|                   |                                                                                       |                                         | Save Changes           |
|                   |                                                                                       |                                         |                        |

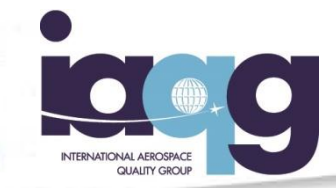

| Online Aerospace Su                                                                                | pplier Information System OASIS Hi, Giuseppe |
|----------------------------------------------------------------------------------------------------|----------------------------------------------|
| MANAGE DATA SEARCH R                                                                               | EPORTS MYOASIS 🗧 🛛 👤 🔁                       |
|                                                                                                    | AIAD - AAB 👶                                 |
|                                                                                                    | · · · · · · · · · · · · · · · · · · ·        |
| Edit Login/Email Page                                                                              |                                              |
|                                                                                                    | information Wie also bishly accommonded      |
| to include a "Rescue Email" so OASIS can communicate with you if your main email is not available. | information. It is also highly recommended   |
| Security Questions                                                                                 |                                              |
| Security Question o                                                                                | Answer o                                     |
| What was the name of your first pet?                                                               |                                              |
| Security Question a                                                                                | Answer                                       |
| What is the name of your favorite sports team?                                                     |                                              |
|                                                                                                    |                                              |
| Contact                                                                                            |                                              |
| Email o                                                                                            | Rescue Email 2                               |
| gleonisz@gmaii.com                                                                                 | giuseppeleoni@iasiwepilei.                   |
| Login                                                                                              |                                              |
|                                                                                                    |                                              |
| gleoni                                                                                             |                                              |
| Need to Change Password?                                                                           |                                              |
|                                                                                                    |                                              |
|                                                                                                    |                                              |
|                                                                                                    | Save Changes                                 |
|                                                                                                    |                                              |
|                                                                                                    |                                              |
|                                                                                                    |                                              |
| 新しいメールアドレス、レスキュー                                                                                   |                                              |
|                                                                                                    |                                              |
| アトレスのいすれか、または両万を人力                                                                                 | "Save Changes"をクリック                          |
|                                                                                                    |                                              |
|                                                                                                    |                                              |